# הדרכה על האתר:

## <u>כניסה לאתר:</u>

לחצו על כפתור " כניסת משתמש" בתפריט העליון

הכניסו את שם המשתמש (= תעודת הזהות שלכם [ללא 0 בהתחלה!]) והסיסמא שלכם. ובשדה "סוג" בחרו באפשרות מורה.

לסיום לחצו על כפתור "היכנס"

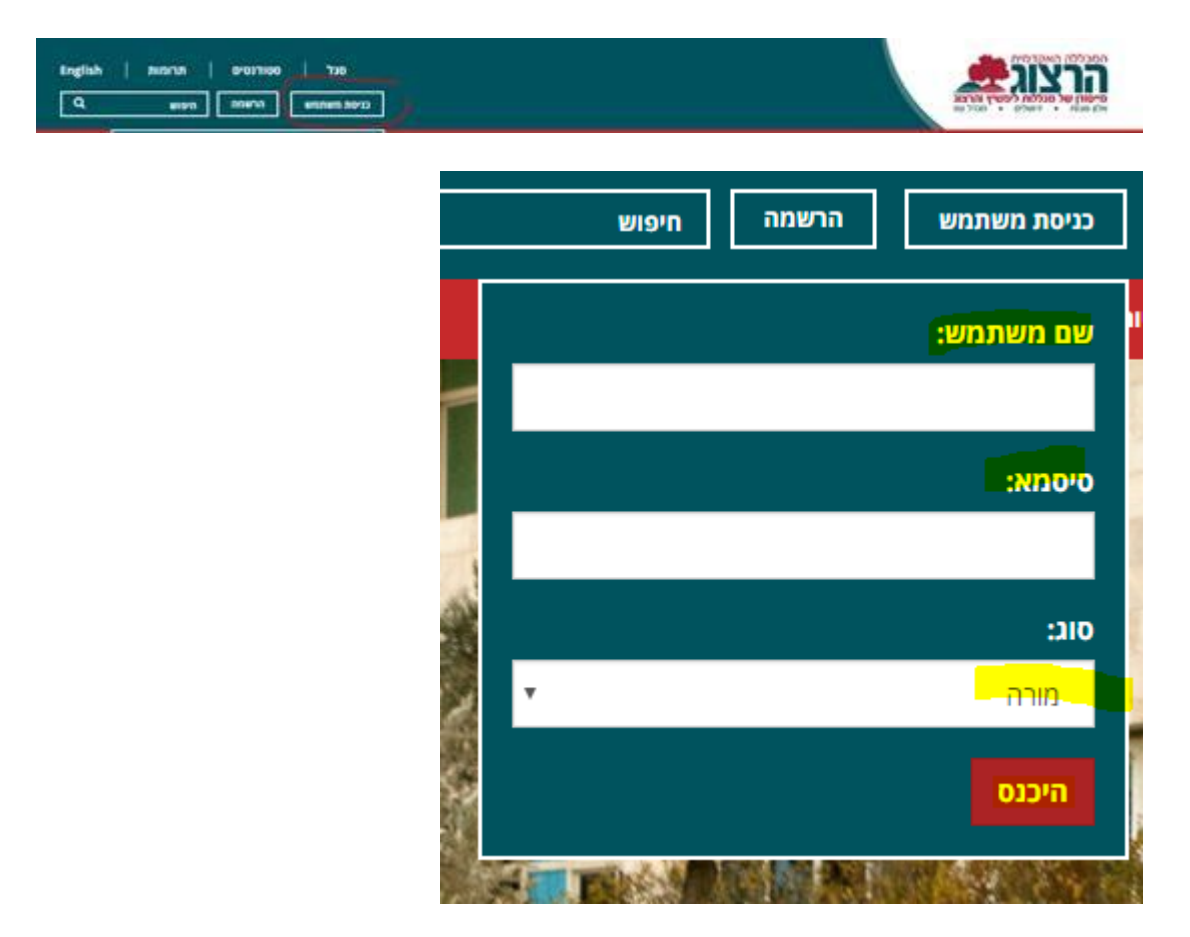

#### <u>שימוש באתר:</u>

לאחר ההזדהות, יופיע בחלק העליון השם שלכם וכן הכפתורים הבאים:

- ראשים •
- מאגרי מידע
  - מודל

#### כרטיס אקדמי •

| טלה התנחק<br>  English | שלום , ד"ר שגב ס<br><b>תרומות</b> | סטודנטים | סגל         |      |            |       |
|------------------------|-----------------------------------|----------|-------------|------|------------|-------|
| ٩                      | חיפוש                             | הרשמה    | כרטיס אקדמי | מודל | מאגרי מידע | ראשים |

#### <u>כרטיס אקדמי:</u>

בלחיצה על כפתור "כרטיס אקדמי" תגיעו לכרטיס שלכם, בו ניתן לערוך את הפרטיים האישיים שלכם.

#### עריכת שדות:

החלק הראשון של הכרטיס האקדמי כולל פרטים כלליים ותמונה. את הפרטים ניתן לערוך ע"י לחיצה על כפתור "ערוך פרטים" שמופיע למעלה בצד שמאל.

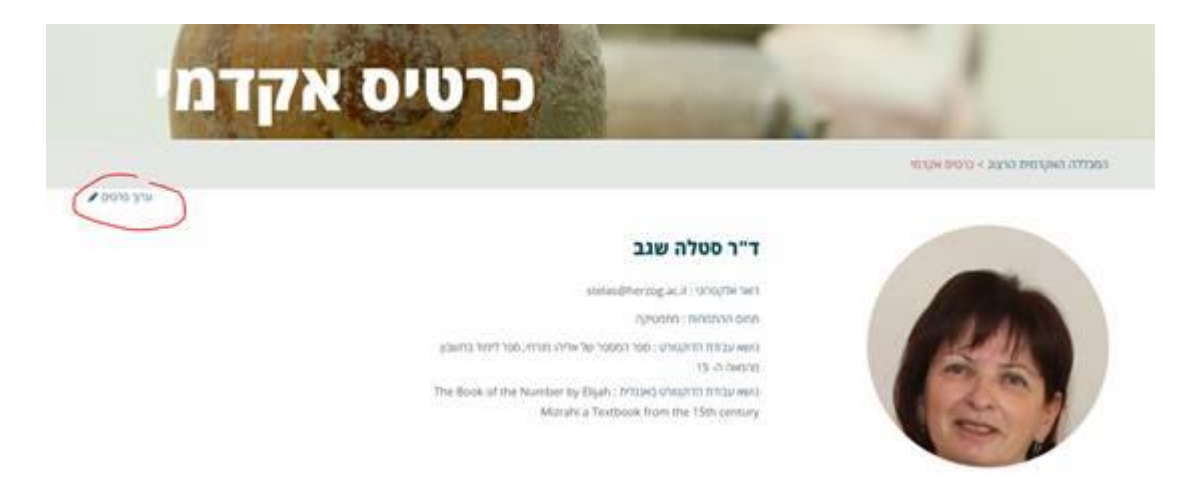

בלחיצה על "ערוך פרטים" יופיע המסך הבא:

|                         | 1700 1 1         | TAP                                       |
|-------------------------|------------------|-------------------------------------------|
|                         | מואר:            |                                           |
|                         | ד"ר              |                                           |
| A ALERADIA              | ממתץ לאישור      |                                           |
| 100 000                 | שם פרטי:         |                                           |
|                         | סטלה             |                                           |
|                         | שם משפחה:        |                                           |
| And And                 | שנב              |                                           |
|                         | דואר אלקטרוני:   |                                           |
| בחירת קובץ לא נבחר קובץ | s@herzog.ac.il   | stela:                                    |
|                         | תחום ההתמחות:    | מתמטיקה                                   |
|                         | תחום התמחות משנ  | 20                                        |
|                         | הזן ערך          |                                           |
|                         | נושא עבודת הדוקט | :010                                      |
|                         | ספר המספר של ו   | אליהו מזרחי, ספר לימוד בחשבון מהמאה ה- 15 |
|                         | נושא עבודת הדוקט | ורס באנגלית:                              |
|                         | e 15th century   | per by Elijah Mizrahi a Textbook from the |

לאחר ביצוע העדכונים צריך ללחוץ על כפתור "שמור שינויים" בכדי שכל העדכונים ישמרו.

החלק השני של הכרטיס האקדמי כולל קבצים, ספרים ומאמרים.

### כל אלה מופיעים בעיגולים האדומים:

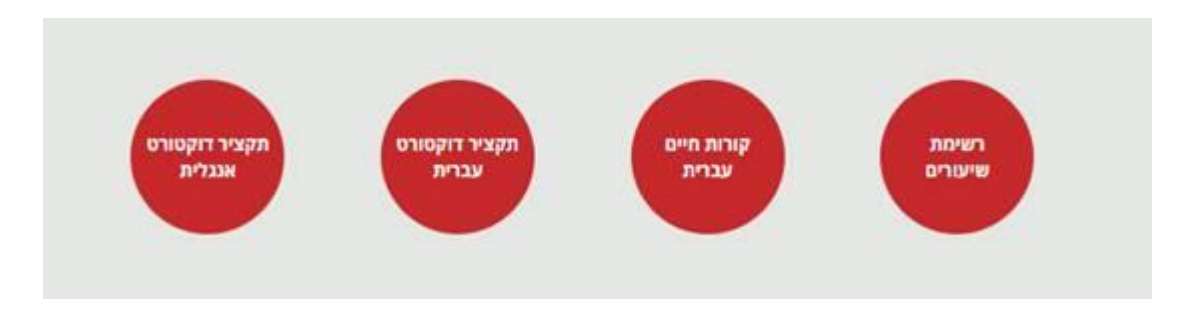

העריכה שלהם מתבצעת בטאבים המופיעים מתחתיהם:

קובץ – העלו את הקובץ המתאים (עדיף קובץ PDF).

סוג – בחרו אפשרות מהקטגוריות המופיעות בלחיצה על החץ.

כותרת - תכתבו את מה שרשום בשדה סוג.

הקבצים שלי הספרים שלי המאמרים שלי הקבצים שלי + הוסף

בכדי להוסיף קובץ לחצו על כפתור "הוסף" בטאב קבצים

תקציר דוקטורט עברית •

רשימת פרסומים

תקציר דוקטורט אנגלית

List of publications

קורות חיים עברית

קורות חיים אנגלית

בקטגוריה זו נכללים הקבצים הבאים:

## עריכת קבצים:

•

•

•

•

ומלאו את השדות הבאים:

•

•

|        | Mager Frage<br>Miller | Parties State |                             |
|--------|-----------------------|---------------|-----------------------------|
|        |                       |               | Me phone: Me phone Me phone |
|        |                       |               | quia +                      |
| פעזלות | potrog                |               | 310                         |
| ж.     | P                     |               | פרות חים עברית              |
| ж.     | p                     |               | תקציר דוקסולט עברית         |
| ж.•    | p                     |               | מקציר דוקטרט שנגלית         |

לבסוף לחצו על "שלח"

| כותרת *                 |
|-------------------------|
|                         |
| סוג *                   |
| ▼                       |
| קובץ *                  |
| בחירת קובץ לא נבחר קובץ |
| שלח                     |

בלחיצה על שלח יתווסף לכם עיגול אדום ושורה בטבלה למטה עם שם סוג הקובץ שהעלתם

את העיגול האדום החדש תוכלו לראות רק לאחר ששמרתם את העדכון ולאחר\*\* שרשות המחקר תאשר אותו.

| הספרים שלי הספרים אלי המאמרים אלי       | 0                  |  |
|-----------------------------------------|--------------------|--|
| - gao -                                 | +                  |  |
| נ מעונסם מעולות                         | 10                 |  |
| та реалема 🖡 • 🔹                        | ng.                |  |
| ארדקטרט עבוית 🔹 🐱                       | וועסאר הקטרנו עבית |  |
| <ul> <li>• ۲۹۵</li> <li>• ۲۹</li> </ul> | an .               |  |
| and used                                |                    |  |

בטבלה אתם יכולים לראות את הקבצים שהעלתם ולמחוק אותם.

בלחיצה על האייקון בצורת עין יפתח לכם הקובץ עצמו.

בלחיצה על X יוסר הקובץ מהכרטיס שלכם.

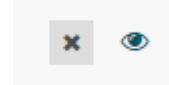

#### עריכת ספרים:

קטגוריה זו כוללת את הספרים שלכם שיצאו לאור.

ספרים אלו יופיעו גם בכרטיס האקדמי שלכם וגם בדף ספרי מורים שבאתר רשות המחקר.

|     | ·          |                         | 1          |
|-----|------------|-------------------------|------------|
|     |            |                         |            |
|     |            |                         |            |
| , i | המאמרים של | <mark>הספרים שלי</mark> | הקבצים שלי |
|     |            |                         |            |
|     |            |                         |            |

בכדי להוסיף ספר לחצו על כפתור "הוסף" בטאב ספרים

#### ומלאו את השדות הבאים:

- כותרת כתבו את שם הספר
- תיאור כתבו את שם הספר
- תקציר כתבו את תקציר הספר
- הוצאה כתבו את שם חברת ההוצאה לאור
  - שנת הוצאה כתבו את שנת ההוצאה
    - קישור הכניסו קישור לקטלוג
      - הערות לא למלא
- תמונה העלו קובץ של תמונת כריכת הספר.

לבסוף לחצו על "העלאה"

| * 8180 | awaa.     | - naven                         |
|--------|-----------|---------------------------------|
|        |           | <b>בחירת קובץ</b> לא נבודר קובע |
| 1.040  | שנת הובאה |                                 |
|        | Surg      |                                 |
| ager.  | ntwo      |                                 |
|        |           |                                 |
|        |           |                                 |
|        |           |                                 |
| INCONT |           |                                 |

בלחיצה על העלאה יתווסף לכם: עיגול אדום (בלחיצה עליו תגיעו לספר) ושורה בטבלה למטה עם פרטי הספר שהעלתם

|       | תקופר האופארט<br>ערות | NAR PARA  | anun<br>entere<br>Breen<br>Anto |            |            |
|-------|-----------------------|-----------|---------------------------------|------------|------------|
|       |                       |           | המאמרים שלי                     | הספרים שרי | הקבצים שלי |
|       |                       |           |                                 |            | yon +      |
| פעולא | 001/00                | שכת הוצאה | ризна                           | כותרת      |            |
|       | 40                    | 2018      | רעות פטים                       | PO3 -      | and in     |
|       | р                     | 2018      | 0100 RVP.                       | 101        | They'r     |

עריכת מאמרים:

קטגוריה זו כוללת את המאמרים שלכם.

מאמרים אלו יופיעו גם בכרטיס האקדמי שלכם וגם בדף מאמרי מורים שבאתר רשות המחקר.

בכדי להוסיף מאמר לחצו על כפתור "הוסף" בטאב מאמרים

| <mark>המ</mark> אמרים שלי | הספרים שלי | הקבצים שלי |
|---------------------------|------------|------------|
|                           | (          | הוסף +     |

ומלאו את השדות הבאים:

- כותרת כתבו את שם מאמר
- תחום המאמר בחרו מבין האפשרויות המופיעות בלחיצה על החץ
  - שנת הוצאה כתבו את שנת ההוצאה
  - (PDF קובץ– העלו קובץ של המאמר (עדיף קובץ) •

לבסוף לחצו על "העלאה"

| כותרת *                 |
|-------------------------|
|                         |
| תחום מאמר *             |
| •                       |
| שנת הוצאה               |
|                         |
| קובץ <b>*</b>           |
| בחירת קובץ לא נבחר קובץ |
| העלאה                   |

בלחיצה על העלאה יתווסף לכם: עיגול אדום (בלחיצה עליו תגיעו לדף עם כל נמאמרים שלכם) ושורה בטבלה למטה עם פרטי המאמר שהעלתם

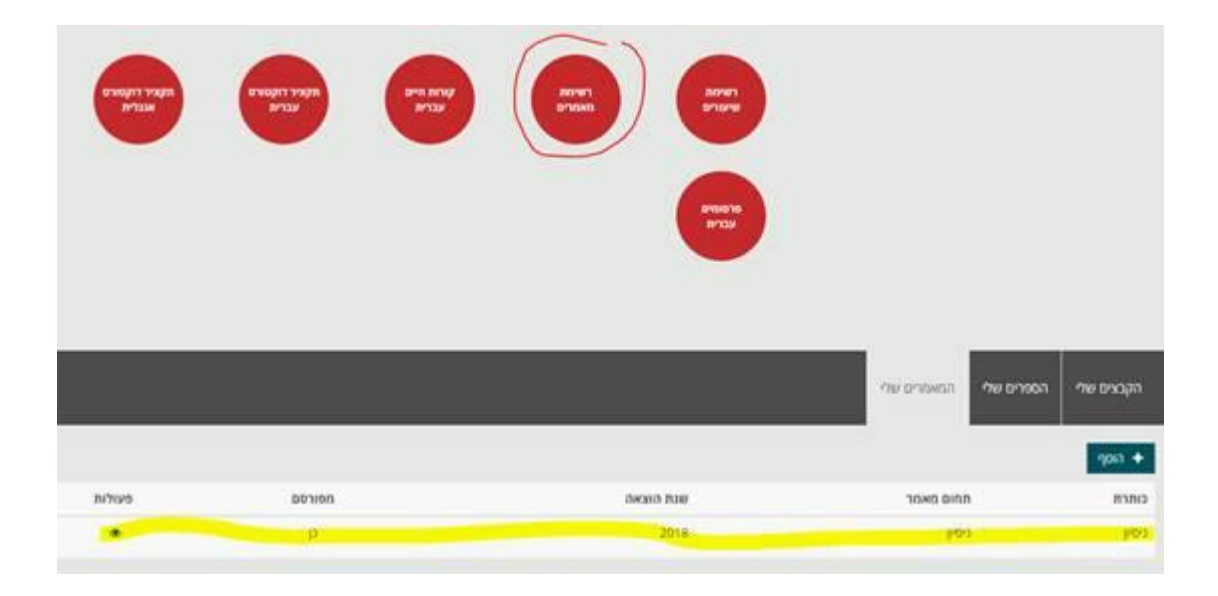